# Połączenia

### Obsługiwane systemy operacyjne

Korzystając z dysku CD *Oprogramowanie i dokumentacja*, można zainstalować oprogramowanie drukarki w następujących systemach operacyjnych:

- Windows 8
- Windows 7 SP1
- Windows 7
- Windows Server 2008 R2 SP1
- Windows Server 2008 R2
- Windows Server 2008 SP1
- Windows Vista SP1
- Windows Vista
- Windows Server 2003 SP2
- Windows Server 2003 SP1
- Windows XP SP3
- Windows XP SP2
- Mac OS X wersja 10.5 lub nowsza
- Red Hat Enterprise Linux WS
- openSUSE Linux
- SUSE Linux Enterprise Desktop
- SUSE Linux Enterprise Server
- Debian GNU/Linux
- Ubuntu Linux
- Linpus Linux Desktop
- Red Flag Linux Desktop
- Fedora
- Linux Mint
- PCLinuxOS

#### Uwagi:

- W przypadku systemów operacyjnych Windows sterowniki i narzędzia drukarki są obsługiwane zarówno w wersjach 32-, jak i 64-bitowych:
- Informacje o sterownikach i narzędziach zgodnych z systemem Mac OS X w wersji 10.4 można znaleźć w witrynie firmy Lexmark w sieci Web pod adresem <u>http://support.lexmark.com</u>.
- Informacje na temat określonych obsługiwanych wersji systemu operacyjnego Linux można znaleźć w witrynie firmy Lexmark w sieci Web pod adresem <u>http://support.lexmark.com</u>.
- Więcej informacji na temat zgodności oprogramowania z innymi systemami operacyjnymi można uzyskać, kontaktując się z działem obsługi klienta.

### instalowanie drukarki

- 1 Przygotuj kopię pakietu instalatora oprogramowania.
- **2** Uruchom instalator, a następnie wykonaj instrukcje wyświetlane na ekranie komputera.
- 3 Dotyczy użytkowników komputerów Macintosh, dodaj drukarkę

Uwaga: Uzyskaj adres IP drukarki w sekcji TCP/IP (menu Sieć/porty).

## Przygotowanie do konfiguracji drukarki w sieci Ethernet

Przed rozpoczęciem konfigurowania drukarki do pracy w sieci Ethernet przygotuj następujące informacje:

Uwaga: Jeśli sieć automatycznie przypisuje adresy IP do komputerów i drukarek, przejdź do instalowania drukarki.

- Prawidłowy, unikatowy adres IP drukarki, który ma być używany w sieci.
- Brama sieciowa.
- Maska sieci.
- Nazwa drukarki (opcjonalnie).

**Uwaga:** Nazwa drukarki może ułatwić identyfikowanie drukarki w sieci. Można wybrać domyślną nazwę drukarki lub przypisać nazwę łatwiejszą do zapamiętania.

Niezbędne są kabel sieci Ethernet oraz dostępny port umożliwiające fizyczne podłączenie drukarki do sieci. Jeśli to możliwe, należy użyć nowego kabla sieciowego, aby uniknąć potencjalnych problemów związanych z uszkodzeniem przewodu.

# Przygotowanie do konfiguracji drukarki w sieci bezprzewodowej

#### Uwagi:

- Upewnij się, że w drukarce jest zainstalowana bezprzewodowa karta sieciowa, która działa prawidłowo. Więcej informacji na ten temat można znaleźć w instrukcji dostarczonej z bezprzewodową kartą sieciową.
- Upewnij się, że punkt dostępu (router bezprzewodowy) jest włączony i działa prawidłowo.

Przed rozpoczęciem konfiguracji drukarki do pracy w sieci bezprzewodowej należy znać następujące informacje:

- SSID identyfikator SSID jest również określany jako nazwa sieciowa.
- Tryb bezprzewodowy (lub tryb sieciowy) trybem może być infrastruktura lub ad hoc.
- Kanał (dla sieci ad hoc) dla sieci w trybie infrastruktury domyślnie kanał jest ustawiany automatycznie.

Niektóre sieci ad hoc wymagają również ustawienia automatycznego. Jeśli nie wiadomo, który kanał wybrać, należy skontaktować się z administratorem systemu.

- Metoda zabezpieczeń istnieją cztery podstawowe opcje dla metody zabezpieczeń:
  - Klucz WEP

Jeśli sieć używa więcej niż jednego klucza WEP, wprowadź w udostępnionych obszarach maksymalnie cztery klucze. Wybierz klucz aktualnie używany w sieci za pomocą opcji Domyślny klucz transmisji WEP.

- Klucz wstępny lub hasło WPA/WPA2

Zabezpieczenia WPA obejmują szyfrowanie jako dodatkową warstwę zabezpieczeń. Możliwe jest szyfrowanie AES lub TKIP. Szyfrowanie skonfigurowane w routerze i drukarce musi być tego samego typu, w przeciwnym razie drukarka nie będzie mogła komunikować się w sieci.

- 802.1X-RADIUS

Do zainstalowania drukarki w sieci 802.1X wymagane mogą być następujące informacje:

- Typ uwierzytelniania
- Wewnętrzny typ uwierzytelniania
- Nazwa i hasło użytkownika 802.1X
- Certyfikaty
- Brak zabezpieczeń

Jeśli sieć bezprzewodowa nie korzysta z żadnego typu zabezpieczeń, nie będą wyświetlane żadne informacje o zabezpieczeniach.

Uwaga: Nie zaleca się korzystania z niezabezpieczonej sieci bezprzewodowej.

#### Uwagi:

- Jeśli identyfikator SSID sieci, z którą połączony jest komputer, nie jest znany, uruchom narzędzie do obsługi bezprzewodowej karty sieciowej komputera i wyszukaj nazwę sieci. Jeśli nie można znaleźć identyfikatora SSID lub informacji dotyczących zabezpieczeń w danej sieci, skorzystaj z dokumentacji dostarczonej z punktem dostępu lub skontaktuj się z administratorem systemu.
- Klucz wstępny lub hasło WPA/WPA2 dla danej sieci bezprzewodowej można znaleźć w dokumentacji dostarczonej z punktem dostępu bezprzewodowego lub na wbudowanym serwerze WWW powiązanym z punktem dostępu albo uzyskać od administratora systemu.

# Podłączanie drukarki przy użyciu Kreatora konfiguracji sieci bezprzewodowej

Zanim rozpoczniesz, upewnij się że:

- Karta sieci bezprzewodowej jest zainstalowana w drukarce i działa prawidłowo. Więcej informacji na ten temat można znaleźć w instrukcji dostarczonej z bezprzewodową kartą sieciową.
- Kabel Ethernet jest odłączony od drukarki.
- Opcja Aktywna karta sieciowa ma ustawioną wartość Automatycznie. Aby ustawić wartość Automatycznie, przejdź do opcji:

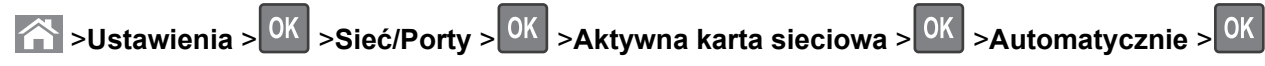

Uwaga: Koniecznie wyłącz drukarkę, zaczekaj co najmniej pięć sekund, a następnie włącz ją ponownie.

1 Przy użyciu panelu sterowania drukarki przejdź do opcji:

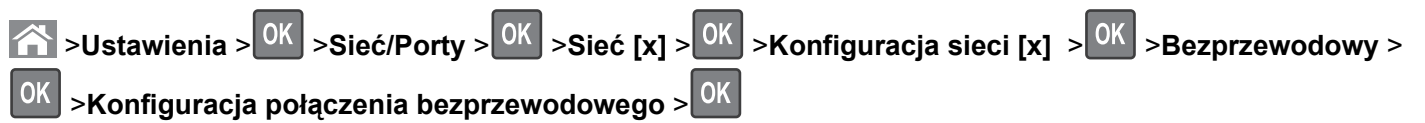

**2** Wybierz konfigurację połączenia z siecią bezprzewodową.

| Орсја                                               | Funkcja                                                                                                    |
|-----------------------------------------------------|----------------------------------------------------------------------------------------------------|
| Szukaj sieci                                        | Pokazuje dostępne połączenia bezprzewodowe.                                                                              |
|                                                     | <b>Uwaga:</b> Ten element menu pokazuje wszystkie rozpowszechnione zabezpieczone i niezabezpieczone identyfikatory SSID. |
| Wprowadź nazwę sieci                                | Umożliwia ręczne wpisanie identyfikatora SSID.                                                                           |
|                                                     | Uwaga: Upewnij się, że wprowadzony identyfikator SSID jest prawidłowy.                                                   |
| Konfiguracja bezpiecznego<br>dostępu do sieci Wi-Fi | Podłącza drukarkę do sieci bezprzewodowej za pomocą funkcji Wi-Fi Protected Setup.                                       |

3 Naciśnij przycisk ok i postępuj zgodnie z instrukcjami widocznymi na wyświetlaczu drukarki.

# Podłączanie drukarki do sieci bezprzewodowej za pomocą funkcji Wi-Fi Protected Setup

Zanim rozpoczniesz, upewnij się że:

- Punkt dostępu (router bezprzewodowy) ma certyfikat Wi-Fi Protected Setup (WPS) lub jest zgodny z WPS. Więcej informacji na ten temat można znaleźć w dokumentacji punktu dostępu.
- Karta sieci bezprzewodowej jest zainstalowana w drukarce i działa prawidłowo. Więcej informacji na ten temat można znaleźć w instrukcji dostarczonej z bezprzewodową kartą sieciową.

### Korzystanie z metody konfiguracji Push Button (PBC)

- 1 Przy użyciu panelu sterowania drukarki przejdź do opcji:
  - Sieć [x] > 0K > Sieć/Porty > 0K > Sieć [x] > 0K > Konfiguracja sieci [x] > 0K > Sieć
    bezprzewodowa > 0K > Konfiguracja połączenia bezprzewodowego > 0K > Wi-Fi Protected Setup >

OK >Metoda z przyciskiem > OK

2 Postępuj według instrukcji widocznych na wyświetlaczu drukarki.

### Użycie metody osobistego numeru identyfikacyjnego (kodu PIN)

- 1 Przy użyciu panelu sterowania drukarki przejdź do opcji:
  - Sieć [x] > <sup>0K</sup> > Sieć/Porty > <sup>0K</sup> > Sieć [x] > <sup>0K</sup> > Konfiguracja sieci [x] > <sup>0K</sup> > Sieć

bezprzewodowa<sup>OK</sup> > >Konfiguracja połączenia bezprzewodowego<sup>OK</sup> > >Wi-Fi Protected Setup

# OK > >Metoda z kodem PIN OK

- 2 Skopiuj ośmiocyfrowy kod PIN funkcji WPS.
- **3** Otwórz przeglądarkę sieci Web, a następnie w polu adresu wpisz adres IP punktu dostępu.

### Uwagi:

- Adres IP ma postać czterech liczb oddzielonych kropkami. Na przykład 123.123.123.123.
- W przypadku używania serwera proxy wyłącz go tymczasowo, aby prawidłowo załadować stronę sieci Web.
- 4 Przejdź do ustawień WPS. Więcej informacji na ten temat można znaleźć w dokumentacji punktu dostępu.
- 5 Wprowadź ośmiocyfrowy kod PIN, a następnie zapisz konfigurację.

## Podłączanie drukarki do sieci bezprzewodowej przy użyciu wbudowanego serwera WWW

Zanim rozpoczniesz, upewnij się że:

- Drukarka jest tymczasowo podłączona do sieci Ethernet.
- W drukarce jest zainstalowana bezprzewodowa karta sieciowa, która działa prawidłowo. Więcej informacji na ten temat można znaleźć w instrukcji dostarczonej z bezprzewodową kartą sieciową.
- 1 Uruchom przeglądarkę sieci Web, a następnie w polu adresu wpisz adres IP drukarki.

Uwagi:

• Wyświetl adres IP drukarki na panelu sterowania drukarki. Adres IP ma postać czterech liczb oddzielonych kropkami, np. 123.123.123.123.

- W przypadku używania serwera proxy wyłącz go tymczasowo, aby prawidłowo załadować stronę sieci Web.
- 2 Kliknij opcje Ustawienia >Sieć/Porty >Bezprzewodowy.
- **3** Zmodyfikuj ustawienia, tak aby dopasować je do ustawień punktu dostępu (router bezprzewodowy).

**Uwaga:** Upewnij się, że wprowadzono odpowiednie dane: identyfikator SSID, metodę zabezpieczeń, klucz wstępny lub hasło, a także tryb sieci i kanał.

- 4 Kliknij opcję Wyślij.
- **5** Wyłącz drukarkę, a następnie odłącz od niej kabel Ethernet. Następnie odczekaj około pięciu sekund, po czym włącz drukarkę ponownie.
- 6 Aby sprawdzić, czy drukarka jest podłączona do sieci, wydrukuj stronę z informacjami o konfiguracji sieci. Następnie w sekcji Karta sieciowa [x] sprawdź, czy karta ma stan Połączona.